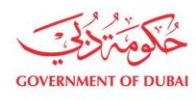

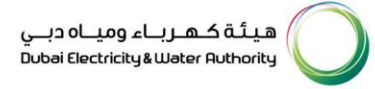

# Update Profile Company Details

USER MANUAL

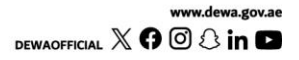

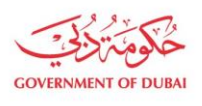

هيئة كهرباء ومياه دبي Dubai Electricity & Water Authority

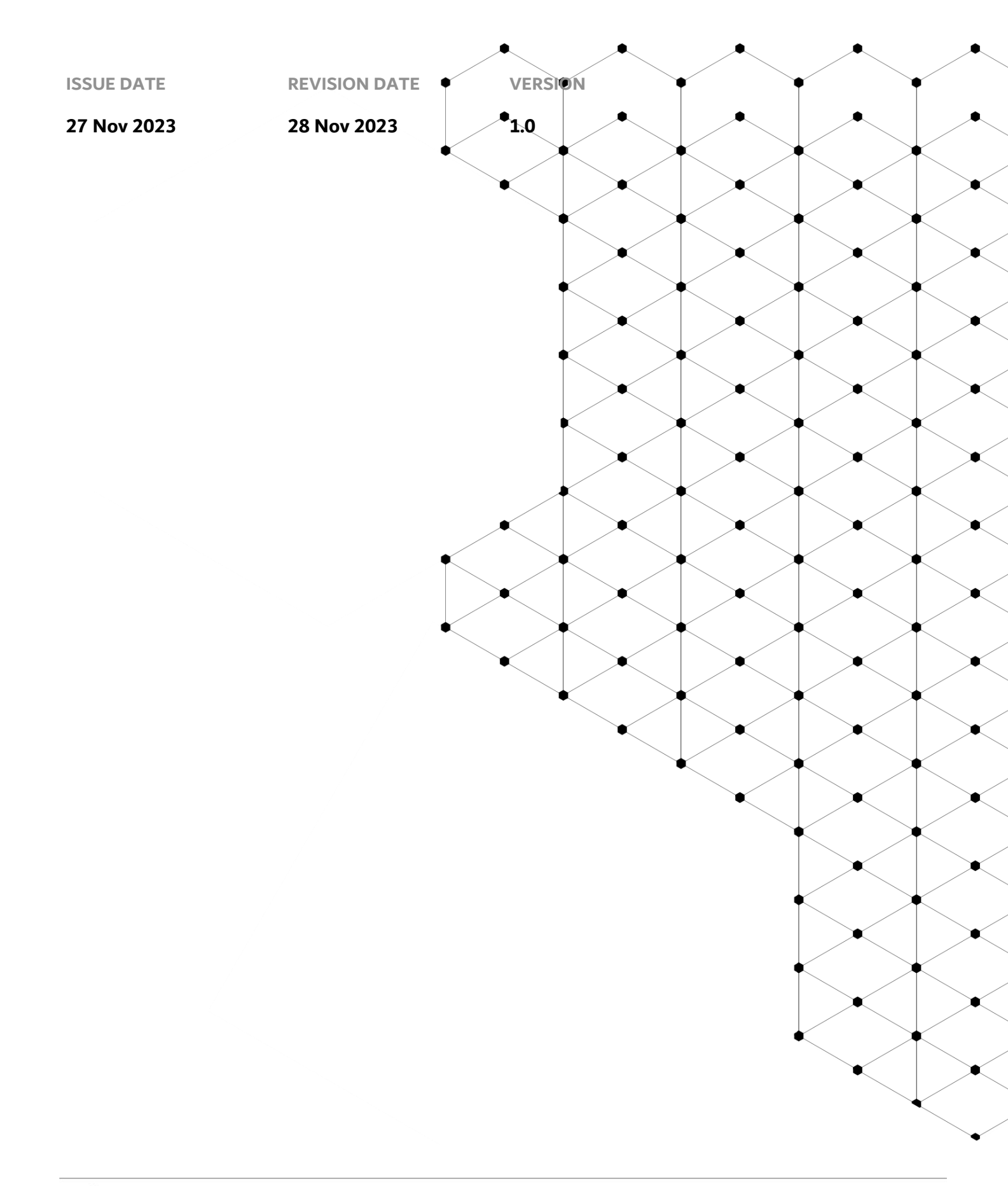

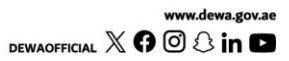

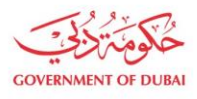

# Overview

The aim of this tutorial is to learn the process of updating profile of the company

### **1.1 Service Features**

- 1. Builder login
- 2. Update Company Details

## **1.2 How To Request**

1.2.1 Builder Login

#### Builder Portal URL : <u>https://crm.dewa.gov.ae/irj/portal/anonymous</u>

| COVENMENT OF DUAM |                            | هیئة که رباء ومیاه دبی<br>Dubei Electricity&Weter Authority |  |  |
|-------------------|----------------------------|-------------------------------------------------------------|--|--|
| Home Contact Us   |                            | Q & Login                                                   |  |  |
| Welcome to DEWA   |                            |                                                             |  |  |
| l am              | Builder Login              |                                                             |  |  |
| Consumer          | Username                   |                                                             |  |  |
| Builder           | Username                   |                                                             |  |  |
| Supplier          | Password                   |                                                             |  |  |
| Job Seeker        | Password                   |                                                             |  |  |
| Government        | Forgot Password?           |                                                             |  |  |
|                   | Kernemper me               |                                                             |  |  |
|                   | Login OR Create an Account |                                                             |  |  |

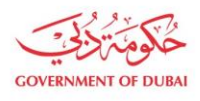

هيئة كهرباء ومياه دبي Dubai Electricity&Water Authority

#### User Action: Add username for the given login

| COVENMENT OF DUBAI |                            | هيئة كهرياء ومياه ديني<br>Dubai Electricky&Water Ruthorky |
|--------------------|----------------------------|-----------------------------------------------------------|
| Home Contact Us    |                            | Q & Dogin                                                 |
| Welcome to DEWA    |                            |                                                           |
| l am               | Builder Login              |                                                           |
| Consumer           | Username                   |                                                           |
| Builder            | qa_demo_020 🗸              |                                                           |
| Supplier           | Password                   |                                                           |
| Job Seeker         | Password                   |                                                           |
| Government         | Forgot Password?           |                                                           |
|                    | Remember me                |                                                           |
|                    | Login OR Create an Account |                                                           |

User Action: Enter Password for the given login

| COVERNMENT OF DURAL |                            | هيئة كـهـرباء وميـاه ديـي<br>Dubei Electricity&Water Authority |
|---------------------|----------------------------|----------------------------------------------------------------|
| Home Contact Us     |                            | Q & Login                                                      |
| Welcome to DEWA     |                            |                                                                |
| l am                | Builder Login              |                                                                |
| Consumer            | Username                   |                                                                |
| Builder             | qa_demo_020 🗸              |                                                                |
| Supplier            | Password                   |                                                                |
| Job Seeker          |                            |                                                                |
| Government          | Forgot Password?           |                                                                |
|                     | Remember me                |                                                                |
|                     | Login OR Create an Account |                                                                |

User Action: Click on **Login** button

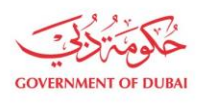

هيئة كهرباء ومياه دبي Dubai Electricity&Water Authority

#### 1.2.2 Update Company Details

| GOVERNMENT OF DUBAI               | هیئه ک.ه.ریاء ومیاه دینی<br>Dubel Electricky&Water Ruthorky                                                                                                    |
|-----------------------------------|----------------------------------------------------------------------------------------------------|
| Home Contact Us                   | Q & LULFIKAR SOMJI LOGOUT                                                                                                    |
| Dashboard My Profile Manage Users |                                                                                                    |
| N I C JEWELLERY L.L.C             | Company Details<br>This service displays the current company details stored with DEWA and allow to update the details.<br>All fields are mandatory, unless marked optional<br>Trade License Details<br>Issued By |
| Company Details                   | Dubai Economic Department                                                                                                    |
| Contact Person Details            | Trade License Number 1022479                                                                                                    |
| Existing Attachments              | License - Date of Expiry                                                                                                    |
| Change Password                   | 01/02/2024                                                                                                    |
|                                   | VAT Registration Number (Optional)                                                                                                    |

User Action: Once you have successfully logged in, Click on My Profile to view company details

| Contractor   Builder Type   Company Full Name   N I C JEWELLERY LL.C   Street Name (Optional)  Office Location Area              | Builder Category       |   |  |
|----------------------------------------------------------------------------------------------------|------------------------|---|--|
| Builder Type          Company Full Name         N I C JEWELLERY LL.C         Street Name (Optional)         Office Location Area | Contractor             | ~ |  |
| Company Full Name NIC JEWELLERY LL.C Street Name (Optional) Office Location Area                                                 | Builder Type           |   |  |
| Company Full Name          N I C JEWELLERY L.L.C         Street Name (Optional)         Office Location Area                     |                        | ~ |  |
| N I C JEWELLERY L.L.C Street Name (Optional) Office Location Area                                                                | Company Full Name      |   |  |
| Street Name (Optional) Office Location Area                                                                                      | N I C JEWELLERY L.L.C  |   |  |
| Office Location Area                                                                                                    | Street Name (Optional) |   |  |
| Office Location Area                                                                                                    |                        |   |  |
|                                                                                                    |                        |   |  |

User Action: scroll down and select builder category which is given as Contractor. We will now update it.

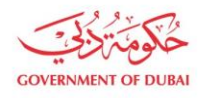

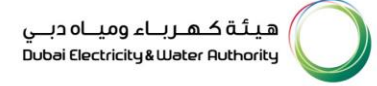

| Consultant                  | ~ |
|-----------------------------|---|
| Select the Builder Category |   |
| Consultant                  |   |
| Contractor                  |   |
| Company Full Name           |   |
| N I C JEWELLERY L.L.C       |   |
| Street Name (Optional)      |   |
|                             |   |
| Office Location Area        |   |

User Action: Update the category from Contractor to Consultant

| Company Details        |        |
|------------------------|--------|
| Builder Category       |        |
| Consultant             | ~      |
|                        |        |
| Builder Type           | ,<br>, |
|                        | ~ ]    |
| Company Full Name      |        |
| N I C JEWELLERY L.L.C  |        |
| Street Name (Optional) |        |
| Office Location Area   |        |
|                        | ~      |
| City                   |        |
| Dubai                  |        |

User Action: Select Builder Type to update the information

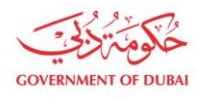

| Sunder Category            |        |
|----------------------------|--------|
| Consultant                 | $\sim$ |
|                            |        |
| Builder Type               |        |
|                            | $\sim$ |
| Select the Builder Type    |        |
| Electrical                 |        |
| Electrical & DRRG Solar PV |        |
| General                    |        |
| Infrastructure             |        |
| Major Projects(MA'LEM)     |        |
| Utility                    |        |
| City                       |        |

User Action: Select Builder type as Utility

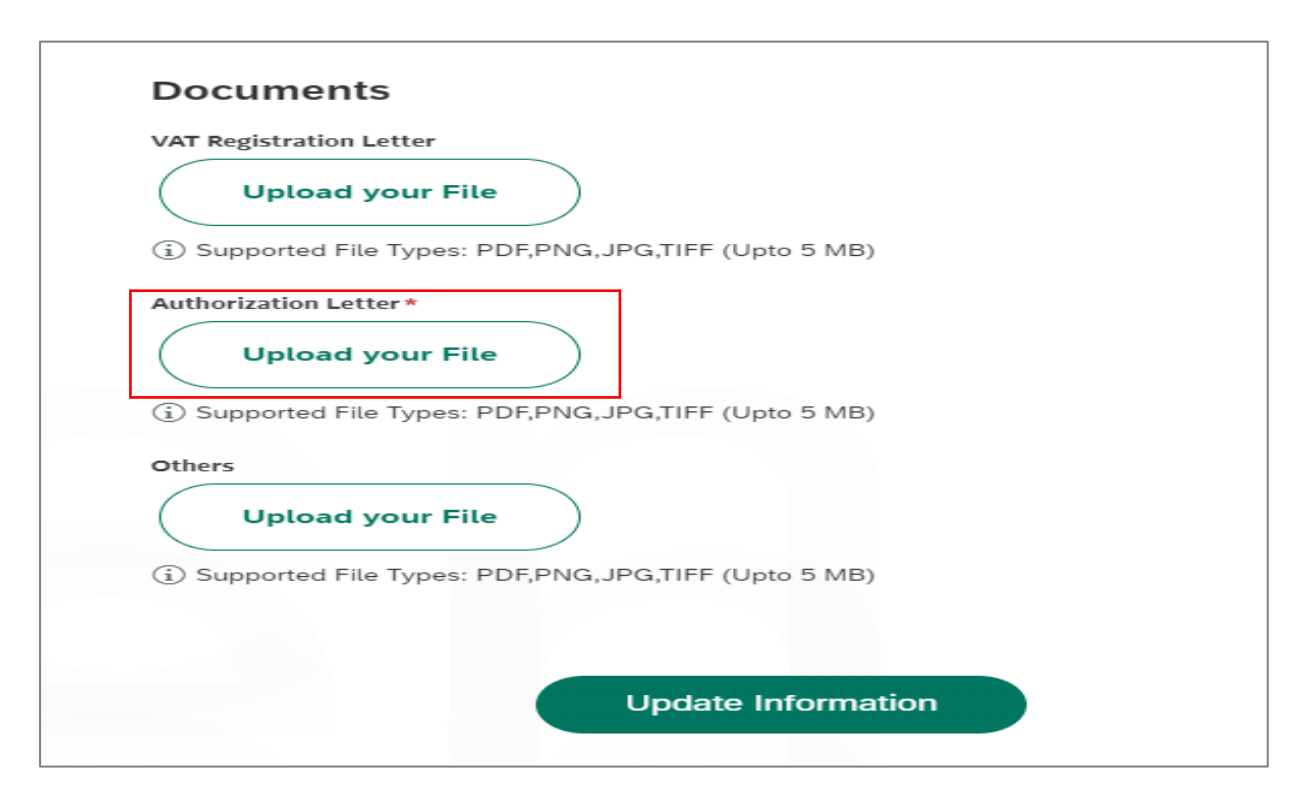

User Action: Upload documents such as Authorization letter and click on Upload your file

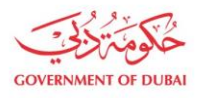

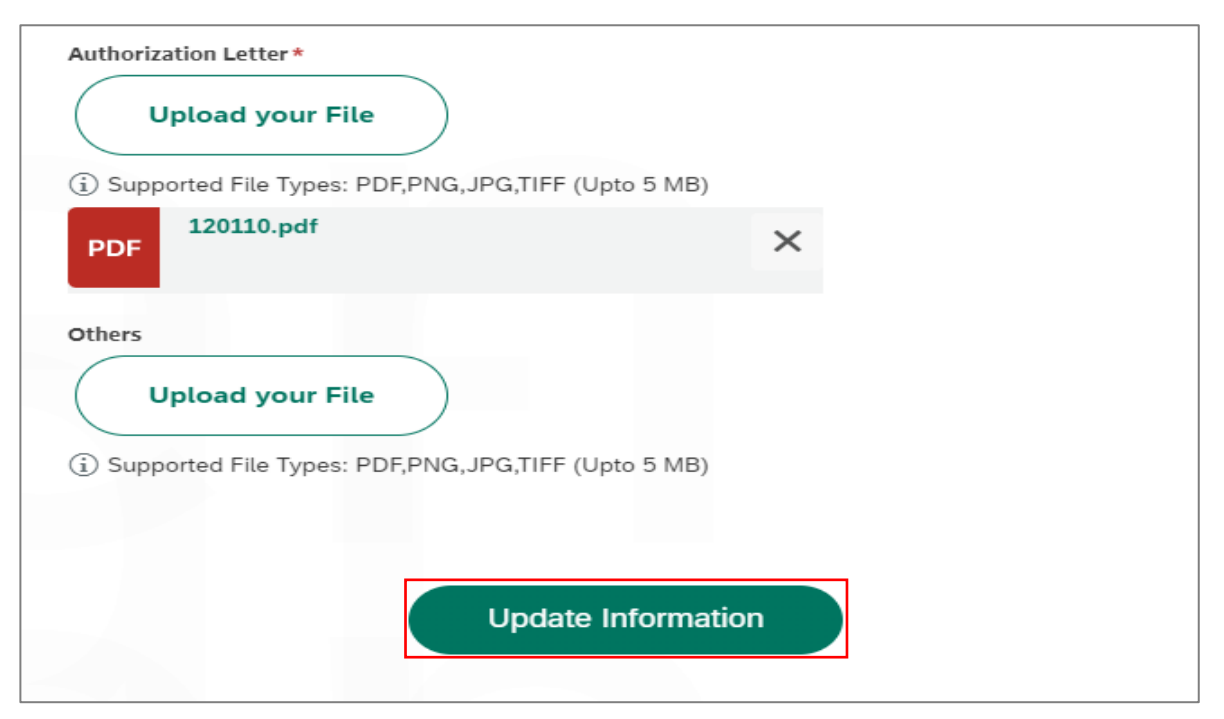

User Action: Finally Update Information after all required information is updated

| Builder Category                                                                                                    |  |
|----------------------------------------------------------------------------------------------------|--|
| ×                                                                                                    |  |
| $\bigcirc$                                                                                                    |  |
| Success                                                                                                    |  |
| Your Request 11797453 for profile update has been successfully submitted.<br>The user will receive an email once the application is approved. |  |
|                                                                                                    |  |
| ОК                                                                                                    |  |
|                                                                                                    |  |
| Office Location Area                                                                                                    |  |

User Action: Success message is shown after the profile is updated , Click Done.